2011年计算机二级VFP上机考试冲刺模拟试题(62) PDF转换 可能丢失图片或格式,建议阅读原文

https://www.100test.com/kao\_ti2020/647/2021\_2022\_2011\_E5\_B9\_ B4\_E8\_AE\_A1\_c97\_647533.htm — 、 SELECT \* FROM stock\_sl INTO TABLE stock\_bk INSERT INTO stock\_bk VALUE("600028", 4.36, 4.60, 5500) 或 INSERT INTO stock\_bk (股 票代码,买入价,现价,持有数量) VALUE("600028", 4.36,4.60, 5500) UPDATE stock\_bk SET 现价 = 8.88 WHERE 股票代码 = "600007" DELETE FROM stock bk WHERE 股票代码 = "600000" 二、1.建立一个查询 CREATE QUERY query\_stock 2. 在"打 开"对话框中,选择表"stock\_name",单击"确定"按钮 ,接着显示"添加表或视图"对话框,再单击"其他"按钮 ,在"打开"对话框中,选择表"stock\_sl",单击"确定" 按钮,此时,显示"联接条件"对话框,直接单击"确定" 按钮并返回到"添加表或视图"对话框,接着单击"关闭" 按钮,这时在"查询设计器"中表就建立了联系。3.单击" 字段"选项卡,选定试题要求的字段到"选定字段"列表框 中。 4. 单击"排序依据"选项卡,在"选定字段"先选中 " Stock\_name.股票代码"并单击"添加"按钮,并选中"升 序"单选按钮,这个就是记录按股票代码升序排序。5.保存 并运行此查询程序。 第1处 统计总盈余,所以应改为 : SELECT SUM((现价-买入价)\*持有数量). 第2处 应改为: IN . 第3处 条件是股票简称中有"银行"两字,所以应改为 :WHERE "银行"\$股票简称) 三、 1. 在命令窗口中输入建立表 单命令 CREATE FORM stock\_form 2. 在"表单设计器"中, 单击鼠标右键, 在弹出菜单中选择"数据环境"菜单项, 在

"打开"对话框中选中表"stock\_name"并单击"确定"按 钮,再单击"其他"按钮,在"打开"对话框中,选择表 " stock\_sl " , 单击 " 确定 " 按钮 , 在 " 数据环境设计器 " 中 ,按住表"stock\_name"字段"股票代码"不放,再移动鼠 标至表"stock\_sl"处,松开鼠标,在出现的提示信息窗口中 , 单击"确定"按钮。 3. 按住表"stock\_name", 移动鼠标 至"表单设计器",松开鼠标,这样就建立一 个grdStock\_name表格。按住表 " stock\_sl " ,移动鼠标至 " 表 单设计器",松开鼠标,这样就建立一个grdStock\_sl表格。4. 在"表单设计器"中添加一个命令按钮,在"属性"窗口 的Caption处输入"关闭"。5.双击"关闭"命令按钮,在 "Command1.Click"编辑窗口中输入"Release Thisform", 接着关闭编辑窗口。编辑推荐: 2011年计算机等级考试二 级VFP上机考试冲刺模拟试题汇总 2011年计算机二级VFP课后 练习题及答案汇总 2011年全国计算机等级考试二级VFP课后 练习题及答案汇总 2011年计算机等级考试二级VFP基础综合 试题及答案汇总 2010年全国计算机等级考试二级VFP习题及 答案汇总 100Test 下载频道开通, 各类考试题目直接下载。详 细请访问 www.100test.com